# How to Reconcile With Tuition Express

Last Modified on 11/28/2023 10:56 am EST

# Overview

Reconciliation is the process of comparing transactions and activity to supporting documentation. Further, reconciliation involves resolving any discrepancies that may have been discovered. The process of reconciliation ensures the accuracy and validity of financial information. Also, a proper reconciliation process ensures that unauthorized changes have not occurred to transactions during processing.

# **Step 1: Pull the TE Balancing Report**

- 1. Navigate to the **Reports** > **Financial** screen.
- 2. Select **Payments** in the Report Category field.
- 3. In the Report field, choose Tuition Express Balancing Report.

| Fir | nancial Report  | :S     | Qu     | ick Search | Report Name or Report Category | Q |
|-----|-----------------|--------|--------|------------|--------------------------------|---|
| I   | Report Category |        | Report |            |                                |   |
|     | Payme           | ents 🔹 | 1      | Tuition Ex | press Balancing Report         | - |

4. Choose your center from the Search Criteria. **Please Note**: If your TE setup has more than one merchant ID, the report cannot be run at the business level. *You can run the report by Brand, Division or District even with different merchant IDs per center.* 

| Search Criteria 🝸 |                             |     |
|-------------------|-----------------------------|-----|
| Center            |                             |     |
| <b>血</b>          |                             | -   |
| From Date         | To Date                     |     |
| <b>**</b>         |                             |     |
| Brand             | Division                    |     |
| 🐐 N/A 🔻           | A N/A                       | -   |
| District          | _                           |     |
| ✓ N/A             |                             |     |
|                   | Schedule Report Create Repo | ort |

5. Select your date range and click Create Report.

# **Step 2: Reviewing Mismatched Batch Totals**

Mismatches typically occur when a registration is pending or dropped new family registration (see below). If there are mismatched transactions, they will be displayed in yellow at the top of the TE Payment Detail tab of the TE Balancing Report from SCW.

|    |               |                        |                                                                                                    |                         |           |              | G             |              |        |                             |           |      |           |           |
|----|---------------|------------------------|----------------------------------------------------------------------------------------------------|-------------------------|-----------|--------------|---------------|--------------|--------|-----------------------------|-----------|------|-----------|-----------|
| 1  | DCW Bate      | ch Details             |                                                                                                    |                         |           |              |               |              |        |                             |           |      |           |           |
| 2  |               |                        |                                                                                                    |                         |           |              |               |              |        |                             |           |      |           |           |
| 3  | Center: 111   | to the second party of | Constant of the second second s                                                                                                    |                         |           |              |               |              |        |                             |           |      |           |           |
| 4  | Fransaction : | start: 2021-08         | -02                                                                                                    |                         |           |              |               |              |        |                             |           |      |           |           |
| 5  | Fransaction ( | end: 2021-08-          | 12                                                                                                    |                         |           |              |               |              |        |                             |           |      |           |           |
| 6  |               |                        |                                                                                                    |                         |           |              |               |              |        |                             |           |      |           |           |
| 7  | 95 DCW tran   | sactions found         |                                                                                                    |                         |           |              |               |              |        |                             |           |      |           |           |
| 8  |               |                        |                                                                                                    |                         |           |              |               |              |        |                             |           |      |           |           |
| 9  | 32 DCW tran   | isactions record       | ded, but not found i                                                                                                    | in Tuition Express.     |           |              |               |              |        |                             |           |      |           |           |
| 10 | ) transaction | is with mis-ma         | tching data found.                                                                                                    |                         |           |              |               |              |        |                             |           |      |           |           |
| 11 |               |                        |                                                                                                    |                         |           |              |               |              |        |                             |           | _    |           |           |
| 12 | Center        | Family ID              | First Name                                                                                                    | Last Name               | I rans ID | Ret Ref      | Ext Batch Nbi | Payment Date | Status | Message                     | Amount    | Type | Type Code | Reconcile |
| 13 | 10.0          | 200101                 | the second second second second second second second second second second second second second second second s                                                                                                    | -                       | 4000      | Lines.       | 00000067      | 2021-08-02   | PAID   | Card processed successfully | 100.00    |      | CCRD      | Р         |
| 14 | 1.00          | A DECEMPTOR OF         | Toronto                                                                                                    |                         | 100000    | C COMBO      | 000000101     | 2021-08-02   | PAID   | Refund response: Accepted   | -435.00   | v    | CCRD      | P         |
| 15 | 100           | 1000                   | No. of the local distance of the local distance of the local dista | No. of Concession, Name | 10.000    | Colorestee ( | 00000092      | 2021-08-02   | PAID   | Refund response: Accepted   | -1,218.00 | v    | CCRD      | P         |
| 16 |               | 100.00                 | Orie                                                                                                    | - 244                   | 101000    | 12040        | 000000107     | 2021-08-02   | PAID   | Card processed successfully | 50.00     | M    | CCRD      | P         |
| 17 | 1.000         |                        | and the second second sec                                                                                                    | Margaret Margaret       | 1000      | 10000        | 000000109     | 2021-08-04   | PAID   | Approved Transaction        | 50.00     | A    | CCRD      | 0-POST    |
|    |               |                        |                                                                                                    |                         |           |              |               |              |        |                             |           | _    |           |           |

**Please Note**: To avoid mismatches due to pending registration in the future, we recommend using "Charge on Approved" to help with reconciliation. This option can be found on the Setup > System Config > Registration screen.

| Payment/Financial Information                              |   |                                                                                    |                 |
|------------------------------------------------------------|---|------------------------------------------------------------------------------------|-----------------|
| Should Registration Fee be Paid First if by Credit Card?   |   | Set Unlock code for Check Payment Option to be used?                               |                 |
| Yes                                                        | - | test                                                                               |                 |
| Require Autopay Enrollment (New Family Registration Only)? |   | New Family Registration Credit Charge? (Tuition Express Only)                      |                 |
| No                                                         | - | Charge When Submitted                                                              | -               |
| Include Outstanding Balance on checkout?                   |   | Add Fees to Ledger Only on Wait List Approval (only use this if all pr<br>listed)? | ograms are wait |
| No                                                         | - | No                                                                                 | -               |
| Add Rate on Approval?                                      |   | Allow \$0 Registration Fee Detail Creation?                                        |                 |
| No                                                         | - | No                                                                                 | -               |
| Hide \$0 Registration Fee Detail In Confirmation Email?    |   |                                                                                    |                 |
| No                                                         | - |                                                                                    |                 |

# **Dropped New Family Registration**

New Family registrations can appear as a mismatch if a parent closes their internet browser before the new registration is complete, or if they lose internet connectivity for longer than 30 seconds. If either of these situations happen, it is possible that the initial payment submission was successful on TE's end. However, if they lose connection or close the browser, SCW can never receive that successful response. In the event of a connection break or temporary loss of service, we will reach out to TE multiple times requesting a payment status update. If the parent has the browser open and the connection is regained, the registration will process as normal.

If SCW does not receive a reply from TE we will deny the registration, and this is where you would potentially see a mismatch highlighted.

# **Correcting Mismatches**

On the TE Payment Detail tab, there are two options that will be displayed in the Reconcile column:

- "O-Post" displayed in the Reconcile column of the Balancing Report means a new family
  registration has failed in SCW. This is caused by user internet connectivity (mentioned above).
  It is recommended that the payment is refunded in TE and the registration is resubmitted.
- When a "P" is displayed, this means the new family registration is pending. As stated above, we recommend using "Charge on Approved" on the System Config > Registration screen. If a pending registration is manually approved, the charge will then display on the family ledger and will no longer display as a mismatch.
- If there are any mismatches from the current day, please wait until they are at least a day old before attempting to fix them. The application has an automatic nightly process that will fix most mismatches that are not related to the above issues.

Once corrections have been made, rerun the TE Balancing report, which should now be equal and zero mismatches. **If mismatches still display, please contact Support.** 

**Please Note**: Once the above process becomes familiar and trusted, you may skip pulling the bank account activity report. The "TE Batch Total" column on the TE Balancing report may be compared to your bank account.

Optional: School/Center Allocations

Allocations are needed when a customer is sending all money to one bank account and needs to know which center the money belongs to. In this case, our customers use the TE Settlement Allocation GL Builder Report. **Please Note**: This step is not necessary for all customers.

### Step 3: Set Up Ledger Type Fees

To use the TE Settlement Allocation GL Builder report, you must navigate to the Setup > System Config > Valid Values screen to set up the Type fees. **Please Note:** This step is required if you meet **all** criteria below:

- You have multiple schools/centers.
- Your school has one merchant ID for all schools.
- Money is allocated out to each school.

The following Type fees must be set up. For each Type fee to show on the GL Builder report, GL codes must be associated to each type fee.

• Tuition/NFEE Type fee:

| Valid Value          |                |
|----------------------|----------------|
| * Description:       | Tuition        |
| * Short Name (Abbr): | NFEE           |
| * Value Type:        | Type - Fee 🗸 🗸 |
| GL Code:             |                |

• Registration Fee/REG Type fee:

| Valid Value          |                  |
|----------------------|------------------|
| * Description:       | Registration Fee |
| * Short Name (Abbr): | REG              |
| * Value Type:        | Type - Fee 🗸 🗸   |
| GL Code:             |                  |

#### Step 4: Matching the Reports for Allocations

The Settlement report is used only for allocations. It's important to match up the batch totals in the TE Settlement Report to the TE Balancing Report to ensure all payments are being allocated. When the batch totals in both reports are equal, it means all three sections (Bank, DCW, Allocations) are equal.

- Pull the TE Settlement/Allocation Report. Important: When pulling the Settlement report, it is
  recommended to pull this report for 2 days prior and 2 days after the date range of the
  balancing report. This is recommended because of payment postdates. If there are extra
  batches on the Settlement report that are not on the TE Balancing report, those can easily be
  deleted in the next steps.
- 2. Open the Summary tab of both reports.

| 1 TE Settlement/Alloca   | B<br>ation GL Report      |                           |                  |                 |
|--------------------------|---------------------------|---------------------------|------------------|-----------------|
| 2                        | 6                         | A A                       | В                | C               |
| 3 Date Range: August     | 14, 2021 to August 22, 20 | 1 Tuition Express B       | atch Summary     |                 |
| 5 Settlement Totals -    | Credit Card               | 2<br>3 Center:            | a official state |                 |
| 6<br>7 External Batch ID | Total Charged             | 4 Transaction start: 2021 | -08-15           |                 |
| 8 000000004              | 50.00                     | 5 Transaction end. 2021-  | 00-20            |                 |
| 9 000000005              | 881.00                    | 7                         |                  |                 |
| 10 00000006              | 910.00                    | 8 Ext Batch Nbr           | Batch Date       | DCW Batch Total |
| 11 000000007             | 3,260.00                  | 9 000000006               | 2021-08-15       | 910.00          |
| 12 00000008              | 2,981.50                  | 10 00000007               | 2021-08-16       | 3,260.00        |
| 13 00000009              | 3,070.50                  | 11 00000008               | 2021-08-17       | 2,981,49        |
| 14 000000010             | 3,319.00                  | 12 000000009              | 2021-08-18       | 3.070.50        |
| 15 000000011             | 2,667.50                  | 13 000000010              | 2021-08-19       | 3,319.00        |
| 16 000000012             | 1,058.50                  | 14 000000011              | 2021-08-20       | 2,449,50        |
| 17 000000013             | 1,291.00                  | 15 Grand Totals           |                  | 15,990,49       |
| 18 000000014             | 234.00                    |                           |                  |                 |
| 40 Tatal Tasastinas      | 10 722 00                 |                           |                  |                 |

3. Delete any rows from the Settlement/Allocation report that are not listed on the Balancing Report (two highlighted examples below). If batch balances are not equal, there could be a returned payment that needs to be accounted for (see next step). Please Note: The last batch may need to be removed as well. This is also due to TE Batch cutoff times.

| ⊿ A                                                                                | В                                |                | A                                   | В                                                    | C                                |
|------------------------------------------------------------------------------------|----------------------------------|----------------|-------------------------------------|------------------------------------------------------|----------------------------------|
| 1 TE Settlement/Alloca                                                             | tion GL Report                   | 1 1            | luition Express B                   | Batch Summary                                        |                                  |
| 2                                                                                  |                                  | 2              |                                     |                                                      |                                  |
| 3 Date Range: August                                                               | 14, 2021 to August 22, 20.       | 3 C            | enter:                              | ty efficiency i                                      |                                  |
| 4                                                                                  |                                  | 4 T            | ransaction start: 2021              | 1-08-15                                              |                                  |
| 5 Settlement Totals -                                                              | Credit Card                      | 5 T            | ransaction end: 2021-               | -08-20                                               |                                  |
| 6                                                                                  |                                  | 6              |                                     |                                                      |                                  |
| 7 External Batch ID                                                                | Total Charged                    | 7              | E ( D ( L M                         | DILDI                                                |                                  |
| 8 00000006                                                                         | 910.00                           | 8              | Ext Batch NDr                       | Batch Date                                           | DCW Batch Total                  |
| 9 00000007                                                                         | 3 260 00                         | 9              | 00000006                            | 2021-08-15                                           | 910.00                           |
| 10 00000000                                                                        | 0,004,50                         | 10             | 00000007                            | 2021-08-16                                           | 3,260.00                         |
| 10 0000008                                                                         | 2,981.50                         | 11             | 00000008                            | 2021 09 17                                           | 2 991 49                         |
|                                                                                    |                                  |                | 000000000                           | 2021-00-17                                           | 2.301.43                         |
| 11 00000009                                                                        | 3,070.50                         | 12             | 00000000                            | 2021-08-17                                           | 3 070 50                         |
| 11 000000009<br>12 000000010                                                       | 3,070.50<br>3,319.00             | 12<br>13       | 000000009                           | 2021-08-17<br>2021-08-18<br>2021-08-19               | 3,070.50                         |
| 11         000000009           12         000000010           13         000000011 | 3,070.50<br>3,319.00<br>2,667.50 | 12<br>13<br>14 | 000000009<br>000000010<br>000000011 | 2021-08-17<br>2021-08-18<br>2021-08-19<br>2021-08-20 | 3,070.50<br>3,319.00<br>2,449.50 |

 If your totals do not match, scroll to the Settlement Totals – Refund section of the TE Settlement Report for the refund total (see below). Then, subtract your refunds from your TE

|          | ٨                      | D D                |
|----------|------------------------|--------------------|
|          | A                      | D                  |
| 24       | Settlement Totals -    | Refund             |
| 25       |                        |                    |
| 26       | External Batch ID      | Total Charged      |
|          |                        |                    |
| 27       | 800000008              | (0.01)             |
| 27<br>28 | 000000008<br>000000011 | (0.01)<br>(218.00) |

Settlement Total Transactions.

- A. **Example**: Using the example reports, 16,208.50-218.01=15,990.49 (TE Settlement total refund total = TE Balancing Report Grand Total)
- 5. Scroll to the Transaction Totals section of the TE Settlement/Allocation report and remove any manual transactions not processed through TE, such as third-party payments. Transactions processed through TE that **should remain in the list** are: Credit Card, ACH/Check, or Returned Payments.

|          | A                  | В         |
|----------|--------------------|-----------|
| 33       |                    |           |
| 34       | Transaction Totals |           |
| 35       |                    |           |
| 36       | Credit Card        | 16,208.50 |
| 37       | Check              | 658.00    |
| 38       | Refund             | (218.01)  |
| 39       |                    |           |
| 40       | Total Transactions | 16,648.49 |
| 39<br>40 | Total Transactions | 16,648.49 |

## Additional Report:

The TE Bank Activity Report can be pulled from the Tuition Express website. Navigate to www.tuitionexpress.com and generate the Bank Activity Report. The payments displayed on this report should match the funds in your bank account and SCW.

**Please Note**: The image below highlights the batch ID.

| your Bank State | ne Deposit Date on this repo<br>ement. | ort may not match the Deposit Date as it appears on | 888.419.5033 |
|-----------------|----------------------------------------|-----------------------------------------------------|--------------|
| Bank Account:   |                                        |                                                     |              |
| Deposit Date    | Center Name                            | Comment                                             | Amour        |
| 8/17/2021       | Level)                                 |                                                     |              |
|                 |                                        | TE POS (08/16/2021)                                 | \$3,260.0    |
| 8/18/2021       |                                        | 2nd Payment Cycle Aggregate - 8/17/2021             | \$3,260.0    |
|                 | Level)                                 |                                                     |              |
|                 |                                        | TE POS 8 (08/17/2021)                               | \$2,981.4    |
| 8/19/2021       |                                        | 2nd Payment Cycle Aggregate - 8/18/2021             | \$2,981.4    |
|                 | Level)                                 |                                                     |              |
|                 |                                        | TE POS 9 (08/18/2021)                               | \$3,070.5    |
| 8/20/2021       |                                        | 2nd Payment Cycle Aggregate - 8/19/2021             | \$3,070.5    |
|                 | Level)                                 |                                                     |              |
|                 |                                        | TE POS 10 (08/19/2021)                              | \$3,319.0    |
|                 |                                        | 2nd Payment Cycle Aggregate - 8/20/2021             | \$3,319.0    |
|                 |                                        | Total for Specified Date Range                      | \$12,630.9   |

For further assistance, please contact our Support Department.